## PHP バージョン変更

**1.** トップページの「ダッシュボード」タブより「PHP」をクリックします。

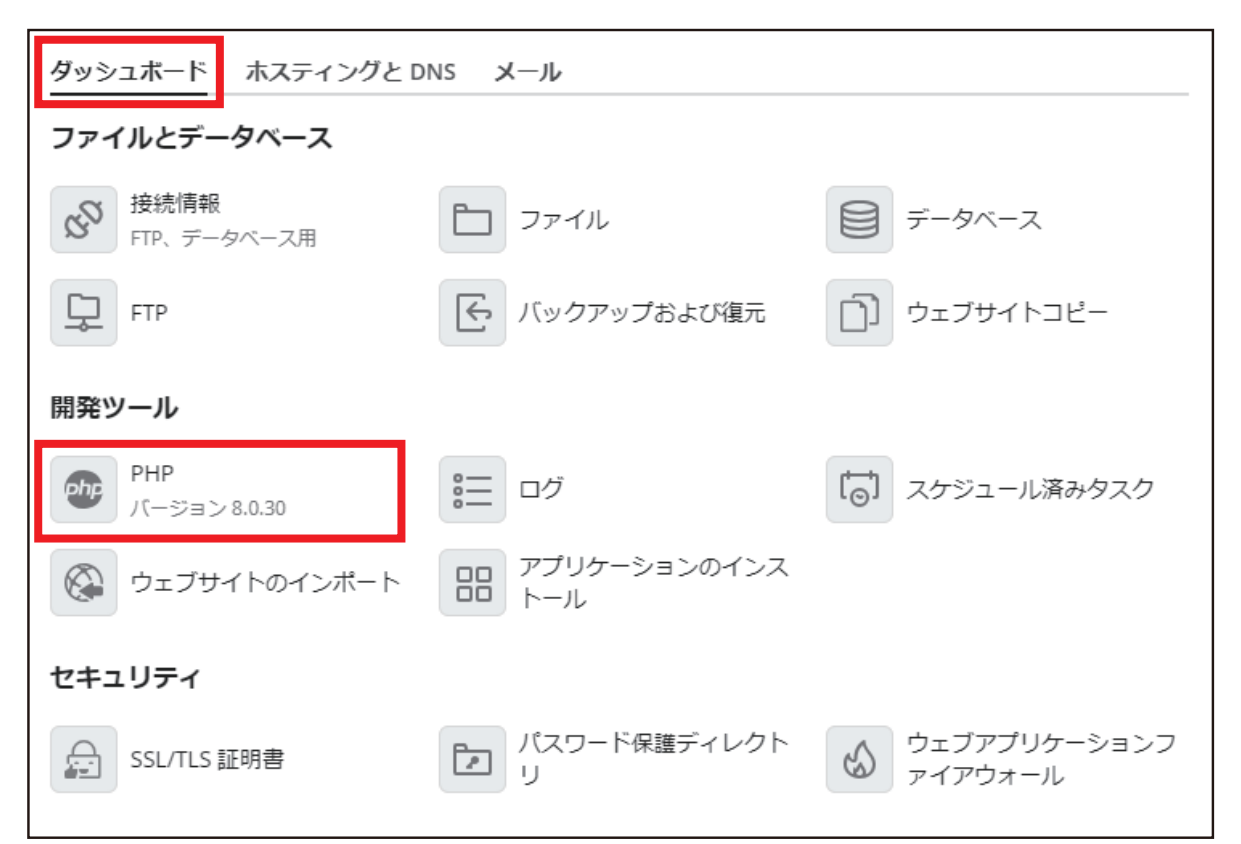

## **2.** 「PHP バージョン」のプルダウンメニューで必要なバージョンを選択します。

| このページには、ウェブサイトの PHP 構成が表示されます。これらの設定はウェブサイトに固有であり、契約の他のウェブサイトには影響を<br>与えません。ホスティング事業者から該当するパーミッションが付与されていれば、PHP 構成を変更することができます。カスタム PHP 構成<br>を使用することによって、PHP スクリプトによるシステムリソースの消費を抑えたり、特定のウェブアプリケーションの要件に対応することな<br>どができます。パラメータの値をデフォルトに設定すると、PHP はサーバ全体の PHP 構成からパラメータ値を使用します。 |                 |                                                        |
|----------------------------------------------------------------------------------------------------|-----------------|--------------------------------------------------------|
| パラメータ値には以下のプレースホルダを使用できます                                                                                                    |                 |                                                        |
| • {DOCROOT}: ウェブサイトのドキ                                                                                                    | 7.4.33 (サポート終了) | 証の値は /var/www/vhosts/coralnet.jp/httpdocs です。HTTPS ドキュ |
| メントルートディレクトリは http<br>・ {WEBSPACEROOT} : 契約のプライ                                                                                                    | 8.0.30          | いレートディレクトリ。                                            |
| • {TMP}: 一時ファイルを保存するう                                                                                                    | 8.1.23          |                                                        |
| ✓ PHP サポート (PHP バージョン)                                                                                                    | 8.0.30 ~        | 、PHP を FPM アプリケーション +Apache ~ として実行)                   |
| 1 phpinfo() ページを表示                                                                                                    |                 |                                                        |
| 以下は、ウェブサイトの PHP 構成の詳細です。ホスティング事業者から該当するパーミッションが付与されていれば、PHP 構成を変更するこ<br>とができます。 最も適切な PHP 設定を選択する方法について                                                                                                    |                 |                                                        |

**3.**「OK」をクリックします。以上で PHP バージョンの変更は完了です。